# Install and using Postman

- Part 1: Install and using Postman
  - Procedure 1. How to Download and Install POSTMAN
  - Procedure 2: How to use Postman to execute APIs
  - Procedure 3: In this tutorial, just working with POST Requests
- Part 2: Working with 3rd Parties clients (Postman) of Data Exchange
  - Procedure 1: Send request and download the output JSON file
  - Procedure 2: Uploading new input file through the API and use for new request

#### Part 1: Install and using Postman

**Postman** is a scalable API testing tool that quickly integrates into CI/CD pipeline. API stands for Application Programming Interface which allows software applications to communicate with each other via API calls.

#### Procedure 1. How to Download and Install POSTMAN

Here are the steps to install:

Step 1) Go to https://www.postman.com/downloads/ and choose your desired platform among Mac, Windows, or Linux. Click Download.

Step 2) Your download is in progress message should now display on the Apps page. Once the Postman download is completed, click on Run.

| Home        | [Plane | View Application Tools        |                   |             |            |
|-------------|--------|-------------------------------|-------------------|-------------|------------|
| - + 🕹       | + T    | is PC > Downloads             |                   |             |            |
| wick access |        | Name                          | Date modified     | 1,04        | Soe        |
| Desktop     | 1      | <ul> <li>Today (1)</li> </ul> | _                 |             |            |
| Downloads   | 1      | C Postman-win64-8.9.1-Setup   | 8/5/2021 11:17 AM | Application | 124,076 KB |
|             |        | A A Manifestering (PD)        |                   |             |            |

#### Step 3) Installation Starts

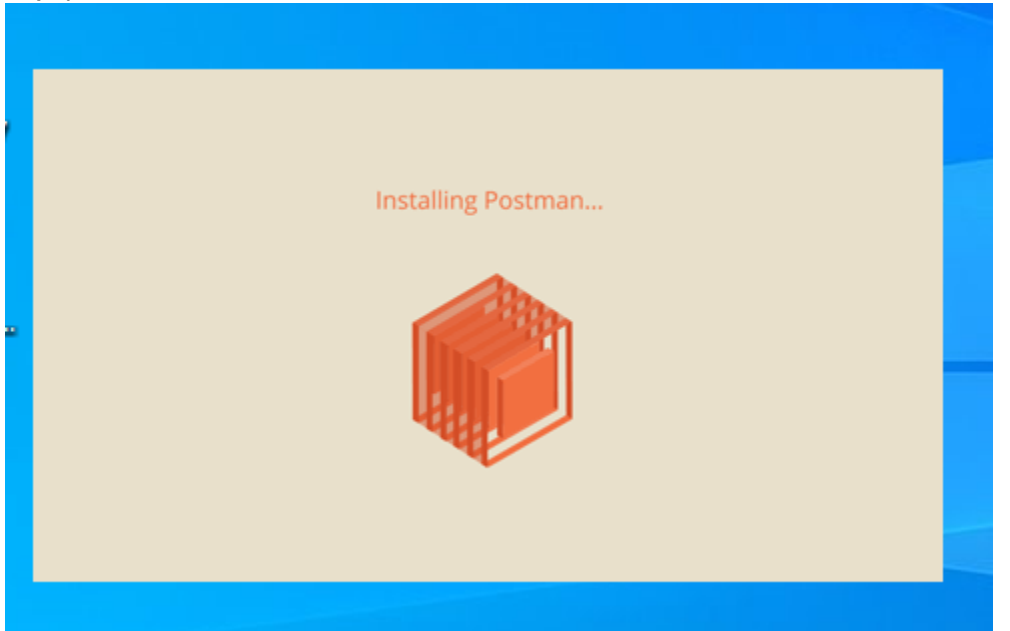

Step 4) In the next window, Signup for a Postman Account

There are two ways to sign up for a Postman account. One is to create an own Postman account, and the other is to use a Google account.

Step 5) Select the workspace tools you need and click Save My Preferences, or New Workspace

| Postera    | Time Tata                      |         |                  |                   |                        |             |                |          | 0      | ж |
|------------|--------------------------------|---------|------------------|-------------------|------------------------|-------------|----------------|----------|--------|---|
| Huma       | Matagana - Reports             | Explore |                  | G, Search Postman |                        | A set       | 100            | 0        | Typela |   |
| 0          | Q. Burnt for a sectore of      | -       | station graduate | in.               |                        |             |                |          |        | × |
| A 194      |                                |         | -                |                   | × +                    | -           | No. Contractor |          |        |   |
| 0          | · A Management                 |         |                  |                   |                        |             |                |          |        |   |
|            | .00.00                         |         |                  |                   |                        |             |                |          |        |   |
| ~          | Mark Workspaces                |         |                  |                   |                        |             |                |          |        |   |
| 8          | 21. Teah Workspice             |         |                  |                   |                        |             |                |          |        |   |
| 0          |                                |         |                  |                   | 20F                    |             |                |          |        |   |
| And Device |                                |         |                  |                   | (                      | )           |                |          |        |   |
| -          |                                |         |                  |                   | LAL                    |             |                |          |        |   |
| 0          |                                |         |                  |                   | Request not found      |             |                |          |        |   |
|            |                                |         |                  | -                 | of all he he head part | re sonry to |                |          |        |   |
|            |                                |         |                  |                   |                        |             |                |          |        |   |
|            | Very of exchanges              |         |                  |                   |                        |             |                |          |        |   |
|            |                                |         |                  |                   |                        |             |                |          |        |   |
| 8 4        | ter and Territoria 🖉 Carrierta |         |                  |                   |                        |             | Theory.        | () horse | 81.00  |   |
| 1 ×        | P O 🗉 💽 🗖                      | I 🙆 💼 🎙 | 1 S 🗘 😘          | 2                 |                        | NY Lyrcun   | ~ 0 15 10 4    | 6 01 PM  | 10.04  | - |

#### Step 6) You will see the Startup Screen

| ine Wytspaces - F                       | leports Explore                                   | G, Beard Postman                                                                                                    | A Care C C C G Upper                                                                                                    |
|-----------------------------------------|---------------------------------------------------|----------------------------------------------------------------------------------------------------|----------------------------------------------------------------------------------------------------|
| Looks like your team is full. To        | equest, organize, manage ye                       | e team affectiver's ganzalit, stat, stat,                                                                                                    |                                                                                                    |
| 0000-54                                 | Non import                                        | term × + =                                                                                                    | Re Dataset -                                                                                                    |
| D + V                                   |                                                   | CDCD QA                                                                                                    | 0 -                                                                                                    |
| <u>_</u>                                | 4                                                 | And summary is birdly asplant what this workspace is all about.                                                                                                    | Get started                                                                                                    |
| 8                                       | <b>F</b>                                          | Add mathdown apported description .                                                                                                    | RE Croste a request                                                                                                    |
|                                         | al                                                | in this workspace                                                                                                    | C Contractificture -                                                                                                    |
| D No.                                   | APRo pert.                                        | D D D D D D D D D D D D D D D D D D D                                                                                                    | di Consulti -                                                                                                    |
| and and and and and and and and and and | fated collections and<br>for a considerit scheme. | And a                                                                                                    | S Contract and product and product and |
| -                                       |                                                   | the state of the state of the s | They Mark                                                                                                    |
| 9                                       |                                                   | Today                                                                                                    | Sharing                                                                                                    |
|                                         |                                                   | A samity "rithgrad care crucked this team acchance                                                                                                    | WaterBy                                                                                                    |
|                                         |                                                   | The and Tayle sees all the activity for this explosure.                                                                                                    | <li>Mark -<br/>Although the car new problem in Mark - </li>                                                                                                    |
|                                         |                                                   |                                                                                                    | Meetings and proget                                                                                                    |

#### Procedure 2: How to use Postman to execute APIs

Below is the Postman Workspace. In this tutorial only some basic features of Postman

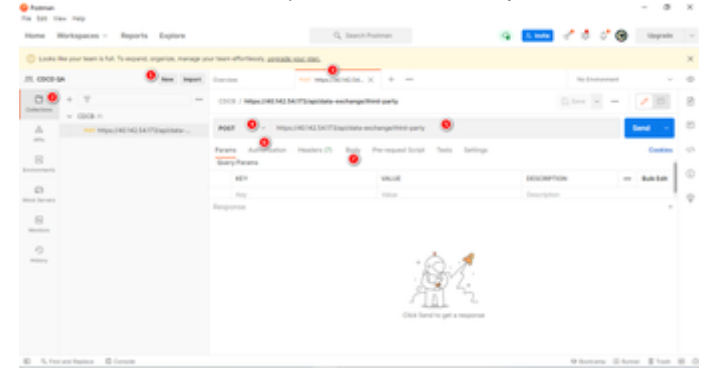

- 1. New This is where you will create a new request, collection, or environment.
- 2. Collections Organize your test suite by creating collections. Each collection may have subfolders and multiple requests. A request or folder can also be duplicated as well.
- 3. Request tab This displays the title of the request you are working on. By default, "Untitled Request" would be displayed for requests without titles.
- 4. HTTP Request Clicking this would display a dropdown list of different requests such as GET, POST, COPY, DELETE, etc. In Postman API testing, the most commonly used requests are GET and POST. In this tutorial, you just need to choose the POST method
- 5. Request URL Also known as an endpoint, this is where you will identify the link to where the API will communicate with. E.g. https://40. 142.54.172/api/data-exchange/third-party
- 6. Authorization In order to access APIs, proper authorization is needed. It may be in the form of a username and password, bearer token, etc.
- 7. Body This is where one can customize details in a request commonly used in POST requests.

Procedure 3: In this tutorial, just working with POST Requests

Step 1) Click a new tab to create a new request.

| 🖗 haman<br>Ta lat tau tay<br>Hone Workspaces - Reports Diplore | Q, Sanch Fusiture                                                   |                                                                                                    |
|----------------------------------------------------------------|---------------------------------------------------------------------|----------------------------------------------------------------------------------------------------|
| 🔘 Looks Her your team is full. To expend, organize, managers   | a tean afforteaity googale cast class                               | 1                                                                                                    |
| JI. COLD-SA Max. Maper                                         | Contine                                                             | Referenced v 1                                                                                                    |
| Colectors + 17                                                 | ODD: / Max24004034.053ac044 exchange/Mill party                     | Dies v - 🖌 🗇                                                                                                    |
| A market of the second second second                           | POIT - Mys. (40.1034/721a) (61-excharge/701-party                   | Send                                                                                                    |
|                                                                | Parent Autorization Peoples (7) Body Per-manet Solid Tests Settings | Contract of                                                                                                    |
| D D                                                            | 1                                                                   | Para regard and an an information of a second and a second and a second and a second and a second and a second and a second and a second and a second and a second a second a |
| Rea lawa<br>Baran<br>Canan<br>Maray                            | Names                                                               |                                                                                                    |
| E S. Fact and Station E Constitu                               |                                                                     | Winters Diver \$1at H                                                                                                    |

# Step 2) In the new tab

- Set your HTTP request to POST.
   Input the same link in the Request Url: https://40.142.54.172/api/data-exchange/third-party
- 3. Switch to the Authorization tab
- 4. Switch to the Body tab

# Step 3) In Authorization

- Click Type
   Select Bearer Token
- 3. Copy and Bearer Token into Token textbox

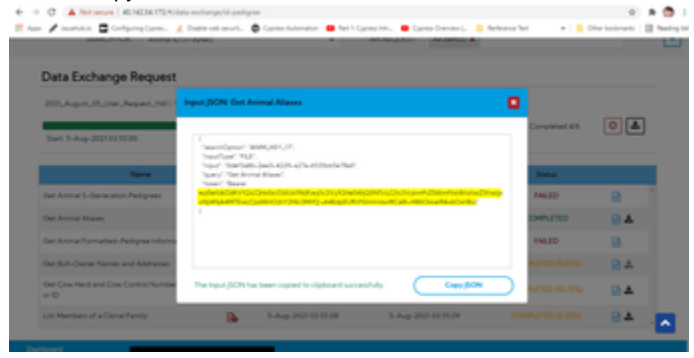

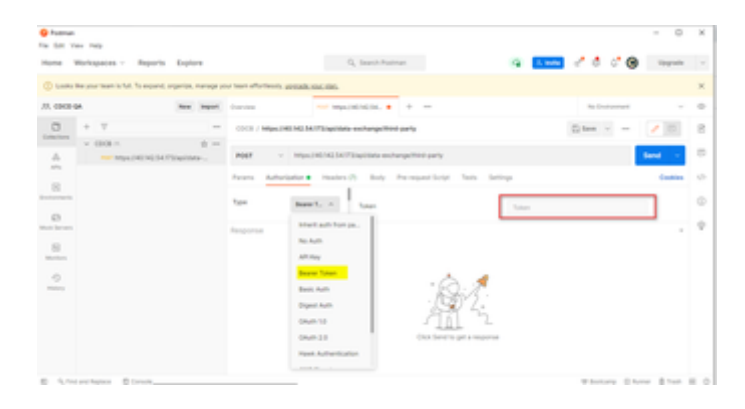

Step 4) Switch to the Body tab

- 1. Click raw
- Select JSON
   Copy and input JSON into the raw textbox

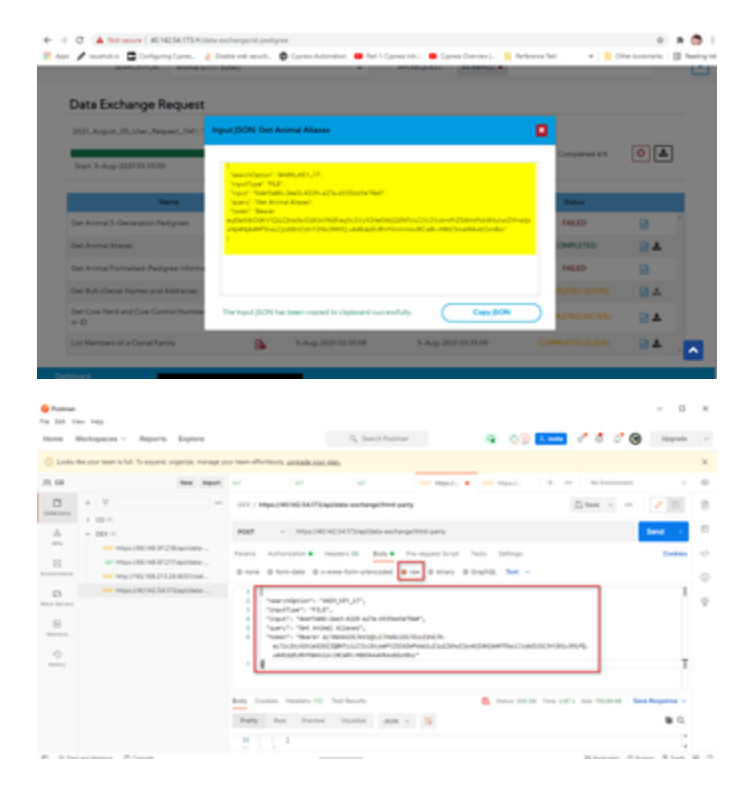

# Step 5) Next,

- 1. Click Send.
- 2. Status: 200 Created should be displayed
- 3. Posted data are showing up in the body.

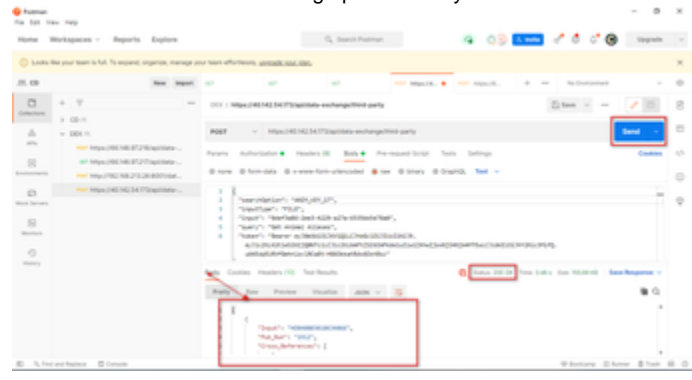

Video tutorial: bandicam 2021-08-05 16-30-43-074.mp4

Part 2: Working with 3rd Parties clients (Postman) of Data Exchange

Procedure 1: Send request and download the output JSON file

(same the example above "Procedure 3", but more general)

Step 1: Click on the JSON Input icon on the Results section

|                                                                                                    |                                           |          |                                                                   |                                                                   |                    | F = 1          |
|----------------------------------------------------------------------------------------------------|-------------------------------------------|----------|-------------------------------------------------------------------|-------------------------------------------------------------------|--------------------|----------------|
| SEARCH FOR                                                                                          | Aring D (7 tyle)                          |          |                                                                   | AR402.017 434402 8                                                |                    |                |
| Data Exchange R                                                                                     | equest                                    |          |                                                                   |                                                                   |                    |                |
| Start 5-Aug-2021045818                                                                              | wet, 1947; Tonic 4                        |          |                                                                   | Evel 5-Aug-202114-5818                                            | Complement 4 W     | 01             |
|                                                                                                    |                                           |          |                                                                   |                                                                   | -                  |                |
|                                                                                                    | -                                         |          | Start                                                             | 0.44                                                              | Status             |                |
| Net Aring Alases                                                                                    | atta -                                    |          | 5xen<br>1-Aug-2021-04:16:10                                       | 5-Aug-202104.581M                                                 | COMPLETED          | -84 (          |
| Del Animal Alaxes<br>Oet Bult-Owner Names and I                                                     | enee<br>Addresses                         | 8        | 544<br>5-Aug-2021-04:58:10<br>3-Aug-2021-04:38:14                 | 5-Aug-2021-04.58 M<br>5-Aug-2021-04.58 M                          |                    | 84<br>84       |
| No<br>Cert Animal Adapte<br>Cert Bull-Owner Names and J<br>Cert Scient Henril and Scien Com<br>on D | ene<br>Addresses<br>Ing Numbers from Xays | 84<br>84 | 5-Aug-2021-04 58 15<br>5-Aug-2021-04 58 15<br>5-Aug-2021-04 58 15 | 5-Aug-2021-04-30-54<br>5-Aug-2022-04-50-05<br>5-Aug-2022-04-50-05 | COMPLETED IS APRIL | 94<br>94<br>84 |

|                                                                   |                                                                                                    | .707.200.0094.5                                                                                                    |                                                                         |                                                                                                    |      |
|-------------------------------------------------------------------|----------------------------------------------------------------------------------------------------|----------------------------------------------------------------------------------------------------|-------------------------------------------------------------------------|----------------------------------------------------------------------------------------------------|------|
|                                                                   | Input (NDN: Set Arrival Ty                                                                                                    | e congrado bilantation fe                                                                                                    |                                                                         |                                                                                                    |      |
| Data Eschange Request<br>2013/2013 (2013 Australia)               | Annalysis (MARA)<br>Second Second Secon | F.<br>Baardon Honey Print P.<br>Baardon Honey (n. 1990) B. D. Da<br>Baardon Honey (n. 1990) B. D. Da<br>Baardon Honey (n. 1990) B. D. Da | er W.<br>Scharte Almander werden wie der<br>Scharte Almander werden der |                                                                                                    |      |
| Ter B.A. STR. B.M.                                                |                                                                                                    |                                                                                                    |                                                                         | The discount of the second second sec | * •  |
| No. 1                                                             |                                                                                                    |                                                                                                    |                                                                         | hana                                                                                                    |      |
| the literal light compariso information for \$1.00, doi: and \$5. |                                                                                                    |                                                                                                    |                                                                         |                                                                                                    | 2.4  |
| the first "spectrum process from the set of the                   |                                                                                                    |                                                                                                    |                                                                         |                                                                                                    | 2.4  |
| the mounter (Most Ref) where to \$                                |                                                                                                    |                                                                                                    | ( testin                                                                |                                                                                                    | 2.4  |
| Second design in the B                                            | a                                                                                                    |                                                                                                    |                                                                         |                                                                                                    | 2.4  |
| for menusting domains in the life                                 | B 2000                                                                                                    |                                                                                                    | 21-14-2107-01-01-00                                                     |                                                                                                    | 12 A |
| the Ohis Rathanana Darway a market is D                           | B 244                                                                                                    |                                                                                                    | 21-14-207-18-18-1                                                       |                                                                                                    | 2.4  |
|                                                                   |                                                                                                    |                                                                                                    |                                                                         |                                                                                                    |      |
|                                                                   |                                                                                                    |                                                                                                    |                                                                         |                                                                                                    |      |

Step 2: Click the Copy JSON button to copy the content to the clipboard

| ,1000 J. | Name William (C. 1997)<br>Nam Tang<br>Tanana (C. 1997)<br>Tanana (C. 1997)<br>Tanana (C. 199 |                                                                                                    |                                                                                                    |                                                                                                    |
|----------|----------------------------------------------------------------------------------------------------|----------------------------------------------------------------------------------------------------|----------------------------------------------------------------------------------------------------|----------------------------------------------------------------------------------------------------|
|          |                                                                                                    |                                                                                                    | A D AP DO B AT                                                                                                    |                                                                                                    |
|          |                                                                                                    |                                                                                                    | Set.                                                                                                    |                                                                                                    |
|          |                                                                                                    |                                                                                                    |                                                                                                    | 24                                                                                                    |
|          |                                                                                                    |                                                                                                    |                                                                                                    | 24                                                                                                    |
| 1.00     | (Principal sector descent sector)                                                                                                    | Castin                                                                                                    |                                                                                                    | 24                                                                                                    |
|          | 2 AP 20 A 2 A                                                                                                    | A NUMBER OF TAXABLE                                                                                                    |                                                                                                    | 2.4                                                                                                    |
|          | 2 Arr 20 A 2 A                                                                                                    | 21 Apr 21 C 10 M                                                                                                    |                                                                                                    | 2.4                                                                                                    |
|          |                                                                                                    |                                                                                                    |                                                                                                    |                                                                                                    |
|          | - 10 3 5 1 2 1 2 1 2 1 2 1 2 1 2 1 2 1 2 1 2 1                                                                                                    | A REAL PLACE AND A REAL PLACE AND A REAL | The second second secon | The second second secon |

**Step 3:** Start the 3rd party client (Postman) and create a new request:

request URL: https://40.142.54.172/api/data-exchange/third-party
 method: POST

|                                                               |                                                                       | - 0                                                                                                    | ×        |
|---------------------------------------------------------------|-----------------------------------------------------------------------|----------------------------------------------------------------------------------------------------|----------|
| Hone Workspaces - Reports Explore                             | G, Santi Patran                                                       | 2 8 0 🛛 🛞 👘 norm                                                                                                    |          |
| 🔘 Looks like your beam is full. To expend, organize, memory p | or team effortionity geopolicited, state,                             |                                                                                                    | $\times$ |
| JT. COOL-GA New Heart                                         | Convine Million March 1411                                            | Relational v                                                                                                    |          |
| 0 + T                                                         | COLD / MILLINEOR MUSICAL ANTIGODAL ANTIGODAL ANTIG                    | Dae - 🖉 🗉                                                                                                    | 8        |
| A mys. (40 NO 14 70 sectors -                                 | POLY - Milechel MC14/17/24pillaria-exchange/Trint-party               | Band                                                                                                    |          |
|                                                               | Parana Autorization Providen (7) Body Per-regard Solid. Tech Settings | Contract                                                                                                    | -17      |
| D                                                             | 1                                                                     | Figure and a strain and activation of a second second seco | 0        |
| Ban barren<br>Banteren<br>Orienen                             | Response<br>                                                          |                                                                                                    | Ŷ        |
| E S. Frei and Replace E Consults                              |                                                                       | Winners Ohmer Stat.                                                                                                    | 8.0      |

Step 4: Input the copied input JSON into the Body of the request

| • | hadman<br>Safi Van Halp                                                                                                    | -      | 0         | ×     |
|---|----------------------------------------------------------------------------------------------------|--------|-----------|-------|
|   | 🚾 1997 - 1997 - 1998 - 1999 - 1997 - 1997 -  | •      | lispecte  | ٠     |
| 0 | The topological and topological and topologica |        | 0         | 11    |
| Ā | Untitled Report                                                                                                    | (1.1.) | 1         |       |
|   | P00 + https://dl.1122/Stepline.echergethrigety                                                                                                    |        | Save      | *     |
|   | Reams Autorisation B. Handes (13) Boly B. Perrayant Script. Tests Settings                                                                                                    |        | Contrines | Cashe |
|   | Image: State of the state of the s                        |        |           | -     |
|   | with Send to get a response                                                                                                    |        |           |       |
| q | Freischigtes 🗇 Greek 🗘 Berrary 🔂 Borrary                                                                                                    | 10 I   | 8.6       | 0     |

Step 5: ensure the request has the correct authorization setup:

- Type: Bearer Token
- Token: <the same value as the JSON input>

|                                                                                                    |                                                |                                       | -                                                                                                    | 0         | ж                                                                                                    |
|----------------------------------------------------------------------------------------------------|------------------------------------------------|---------------------------------------|----------------------------------------------------------------------------------------------------|-----------|----------------------------------------------------------------------------------------------------|
| II CD - JAMME 📀                                                                                               |                                                | 📀 e d d o                             | • 1                                                                                                    | lagrada   | ٠                                                                                                    |
| 1274er.• mm Hepsile Hell 274er.•                                                                              | - + + + +                                      | No (nelrosment                        |                                                                                                    | 0         | 11                                                                                                    |
|                                                                                                    |                                                |                                       | 11.11.2                                                                                                    | 1         |                                                                                                    |
| hangalitish pany                                                                                              |                                                | Ser                                   | e - 1                                                                                                    | Save      |                                                                                                    |
| . Perspectry has being                                                                                        |                                                |                                       |                                                                                                    | Contrines | Cade                                                                                                    |
| <ul> <li>Heads up! These parameters hald amotive a<br/>using variables. Learn most adout variables</li> </ul> | ana. Ta hango itris dana secure sabile asorbit | pie a collaborativa aminyeen          |                                                                                                    | mené      | ×                                                                                                    |
| too.                                                                                                    | gamager aufera agumag                          | day Cardinizana Manda                 | www.cpdb                                                                                                    | lyener o  | ł                                                                                                    |
|                                                                                                    |                                                |                                       |                                                                                                    |           |                                                                                                    |
|                                                                                                    |                                                | Add Desce                             |                                                                                                    |           |                                                                                                    |
|                                                                                                    | C C C C C C C C C C C C C C C C C C C          | C C C C C C C C C C C C C C C C C C C | CONTRACTOR DE LA CONTRACTOR DE LA CONTRA |           | <ul> <li>Image: A standing of the standing of the standing</li></ul> |

# Step 6: Click Send the request

The system will trigger the query to run with selected inputs and the result will be returned

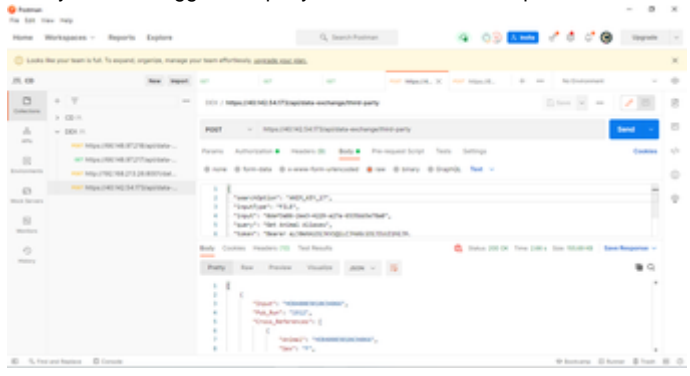

Step 7: Click Save Response > Save to a file on the result section to download the output JSON file. This file will have the same information as the download file web POC of the Data exchange feature.

Procedure 2: Uploading new input file through the API and use for new request

Step 1: Create a new Request:

- request URL: https://40.142.54.172/api/data-exchange/upload-file
  method: POST

# Step 2: Input the local input file

On the Body tab select:

| <ul> <li>Key: file</li> </ul>  | Э                        |                             |                                                                                                    |               |
|--------------------------------|--------------------------|-----------------------------|----------------------------------------------------------------------------------------------------|---------------|
| Padman<br>File Edit Ver- Pelip |                          |                             |                                                                                                    | - D X         |
| interest Second Co             | 4                        | 11 co - 3 mm 🌒              | 📀 = d                                                                                                    | d o 🚓 tayah k |
| C Intellect Request            | and the Property Page 18 | 4.16.07                     | mperson and the second second se | nan + 0 5     |
| P007 + https://dl.142.07       | 20ip/dexectorpripted/    | ie .                        |                                                                                                    | Send + Seve + |
| Params Authorisation Header    | n (t) Body • Parmage     | endorpt Texts Seriep        |                                                                                                    | Cashing Cash  |
| O rore Storrotes O room        | stam-unirected @raw 1    | B Snary B Grant Q.          |                                                                                                    |               |
|                                |                          | and a                       | 00000108                                                                                                    | - 64.14       |
| 1 <b>D</b> 14                  | 24                       | (Sener ress)                |                                                                                                    | ,             |
|                                | 1 tou                    |                             |                                                                                                    |               |
| Response                       |                          |                             |                                                                                                    |               |
|                                |                          | 4                           |                                                                                                    |               |
|                                |                          | init Send to get a response |                                                                                                    |               |
| G. Restauchasters . 27 Canada  |                          |                             |                                                                                                    |               |

Step 3: Using the Select Files button to choose the local input file:

| File Edit Very Pelp                                                                          |                                                |                     | - U X         |
|----------------------------------------------------------------------------------------------|------------------------------------------------|---------------------|---------------|
| Read Reser Dr.                                                                               | II 02 - 3.3660 🕥                               | 📀 e d d s           | 2 🐞 layah k   |
|                                                                                              | 9-16-1627. • Personal and a second             | anter               | • 0 5         |
| POST + Inspectational Conjugation and angel of                                               | and fire                                       |                     | end + Save +  |
| Parama Autorization Handes (R. Body & Ara<br>R. Sara & Semidera R. Samarform-placeabel R. Sa | mpantleipt Tens Serings<br>a Bitrary Bilantith |                     | Costiles Code |
| -                                                                                            | 196.0E                                         | 1000PT08            | - bate        |
| 5 m                                                                                          | TER, HER, MARRIELE M.                          |                     |               |
|                                                                                              |                                                |                     |               |
| Response                                                                                     |                                                |                     |               |
|                                                                                              |                                                |                     |               |
|                                                                                              | <b>()</b>                                      |                     |               |
|                                                                                              | init Send to get a response                    |                     |               |
| 9. fot at factors . El Carola                                                                |                                                | O ferrare Mr. Brand |               |

Step 4: Make sure the request has the correct Authorization setup

- Type: Bearer Token
- Token: <the same value as the JSON input>

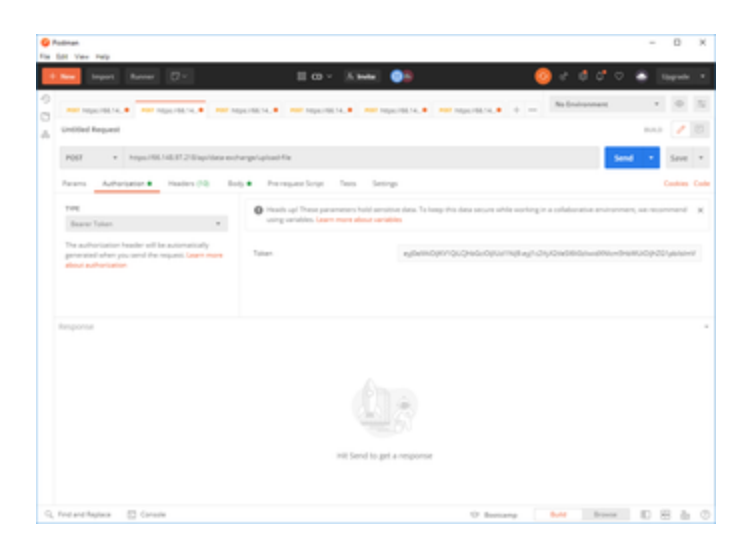

### Step 5: Click Send.

The request will be processed. The system will return an id string representing the input file.

| I Yes Peg                                                                                |                                            |                                                                                                    |                                             |                         |
|------------------------------------------------------------------------------------------|--------------------------------------------|----------------------------------------------------------------------------------------------------|---------------------------------------------|-------------------------|
| 🔤 laport Rover 🖸                                                                         |                                            | II CO - KANNA 🧿                                                                                                    | <u></u>                                     | ð ở ° 🛎 🔤               |
|                                                                                          | and the last of the local diversion        | and a second state of the second                                                                                                    | Notes a la Madead                           |                         |
| incided Request                                                                          |                                            |                                                                                                    |                                             | 80.0                    |
| POST + https://dl.148.8                                                                  | 28 pites exterplated f                     |                                                                                                    |                                             | Send • Se               |
| and Advantation . The                                                                    | in 10 Int . Inc.                           | marticia Inn. Inten                                                                                                    |                                             |                         |
| Brana Blannaka Brana                                                                     | and an an an an an an an an an an an an an | Etras @ GastO.                                                                                                    |                                             |                         |
| 801                                                                                      |                                            | and a second second sec | accention                                   |                         |
| 5 C                                                                                      |                                            | TELLING, ANNALS AN M                                                                                                    |                                             |                         |
|                                                                                          |                                            |                                                                                                    |                                             |                         |
| 1.1                                                                                      | 101*                                       | Tanya .                                                                                                    |                                             |                         |
| ety Context Planters (2) Text                                                            | heads                                      |                                                                                                    | C Seine 200 M Tree 3                        | Direction 2018 See Reg  |
| ter<br>Contras Praeders (5) Sect<br>Peety Rec Process (6)                                | haute (201 + 15)                           |                                                                                                    | Caracteria                                  | D-to Sin 208 See No.    |
| 10 Contrast Providen (2) Soci<br>Perety Rose Providen (3)<br>1 TELEVISION - INSTANCE (3) | hauta (DN + ))<br>Addation                 |                                                                                                    | C Selec 2010 Tree 3                         | Dies Sie 201 Jane Bas   |
| no<br>My Costan Hadro (), Sart<br>Party Ran Protein ()<br>1 "DODRE John (0) (0)          | turi<br>Maria                              |                                                                                                    | C Sec. 2010. See 3                          | tion that 2011 Seen Per |
| ng<br>Der Casten Peaders (5). Sect<br>Peety Ran Protein 10<br>1. "Decembrican etter sect | hautu<br>Martin<br>Materialar              |                                                                                                    | Date 2004 Tee 1                             | Den Die 201 San fan     |
| ng Come manes () Sec<br>Pany Rac Protect ()<br>1 *ECERCI.000.001.001.001                 | hauta<br>Marita<br>JON + 5<br>Addentisati  |                                                                                                    | C Serie 2000k June 2                        | ten te 201 See No       |
| ny<br>og Oster Haster () før<br>Pang Kar Haster ()<br>1 "EKKREJERS KER                   | handa<br>Marina<br>Addentiadir             |                                                                                                    | C Serie 2000k June 2<br>Secondary           | D-to 100 200 See No     |
| ny<br>Osten Paster () Sec<br>Peny Rec Paster ()<br>1 *00062-884-855363                   | hauta<br>Marita<br>Marita<br>Materiala     |                                                                                                    | C Date (200) The S                          | tion for 2011 See Pro   |
| ng (notes Peaker () Sec<br>Peng for Proces ()<br>1 1000003-000-005-005                   | hunti<br>Inder 1014 + 15<br>Addentinger    |                                                                                                    | C Source Districts. James 2<br>Sectorements | tin to the herbo        |

Step 5: Replace the input file-id to send a new request to Data Exchange

When the process is finished the system will return the JSON output file on the body of the request ready to be downloaded.

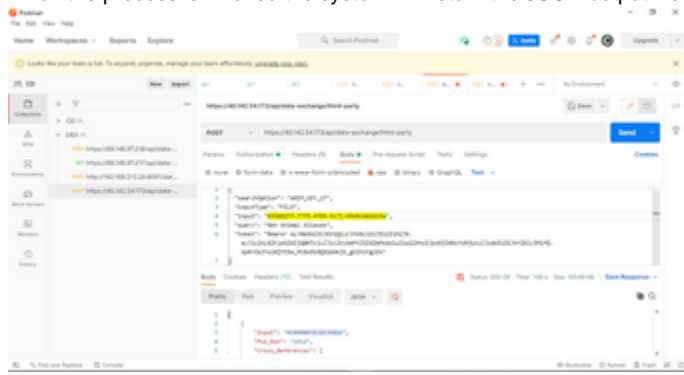